## 北京师范大学教务部文件

师教资源〔2022〕8号

## 关于北京校区 2022 级新生 "2022–2023 学年 第一学期"选课的通知

各培养单位和 2022 级本研学生:

根据本学期教学安排,现将选课工作通知如下。

一、选课学生范围及原则

所有本科生、研究生(包括国际学历生)修读的全部
课程均须进行网上选课。

选课结果确认遵循"先到先选、额满为止"的原则,
学生可以在"教务管理系统→网上选课→我的课表→选课日志"
中查询详细选课记录。

二、选课时间

9月9日14:00-9月18日23:59,期间可随时进行选课 及退课操作。

9月19日00:00选课系统关闭。

三、选课办法

进入学校主页,登录"信息门户",或者直接搜索"数字 京师"进行登录后,选择"教务管理系统"进行选课。

1 / 3

"信息门户"账号是本人学号,初始密码是身份证号后六位(留学生账号及初始密码都是学号)。

公共机房的非授课时段将提供给学生选课使用,请前去选 课的同学携带本人学生卡,并服从机房管理人员的管理。

四、注意事项

 如果遗失密码,请与信息网络中心联系。请同学们务 必妥善保管自己的密码,因密码泄露造成的一切后果由本人负 责!

如果遇到选课操作相关问题,请与教务部(主楼 A102、
A104)联系,电话: 58803685。

请同学们根据本专业培养方案,慎重进行选、退课操
作,所退课程名额将在选课期间由系统随机释放。

4. 同学们每次进行选课或退课操作后,务必查看个人课表,以确认操作结果是否正确,并确保退出"教务管理系统" 以及"信息门户";如果在选课阶段结束前,不再进行选课或 退课操作,须再次确认自己所选的课程,并将此页面保存,以 备查询。

5. 选课期间,请同学们随时关注教务部网站。

建议同学们不要集中在选课时间结束前一天进行选、
退课操作,以避免因网络拥堵造成操作失败。

 选课结束后,将不能再进行选课和退课操作,选课结 果将作为课程考核和成绩记载的依据。

8. 鉴于有些同学采取"先占课、再退课"的方式选课,
造成多选课程未能及时退掉,给自己带来不必要的麻烦,因此

2 / 3

提醒同学们慎重选课。

 选课结束后,由任课老师自行打印所任课程班级学生 名册,且不得擅自接收未参加网上选课的学生上课或同意其参 加考试。

五、特殊情况选课

(一)本科生通识教育课程选课

方式一:网上选课→选公共选修课

方式二:网上选课→按上课时间选课→其他院系开设课程

(二) 申请跨年级/专业选课

登录"教务管理系统",选择"网上选课→跨年级/专业 选课申请",选择需要申请的课程。

自由选修模块学分,可通过"跨年级/专业选课申请", 选择需要申请的课程。

联系人及联系电话:

李自明、王领军(58803685)

翟 丽、陈 茜 (58807964)

教务部 (研究生院)

## 2022年8月27日